## 東京都主任介護支援専門員研修・主任介護支援専門員更新研修 Zoomのアップデートについて

※この先の説明はWindows 10を利用した環境での操作を想定しています。 ※使用環境には個人差があるため、必ずしも本説明のとおりではありません。 ※本資料でお示しする情報は2022年3月2日時点のものです。

## まずは現在のバージョンを確認しましょう

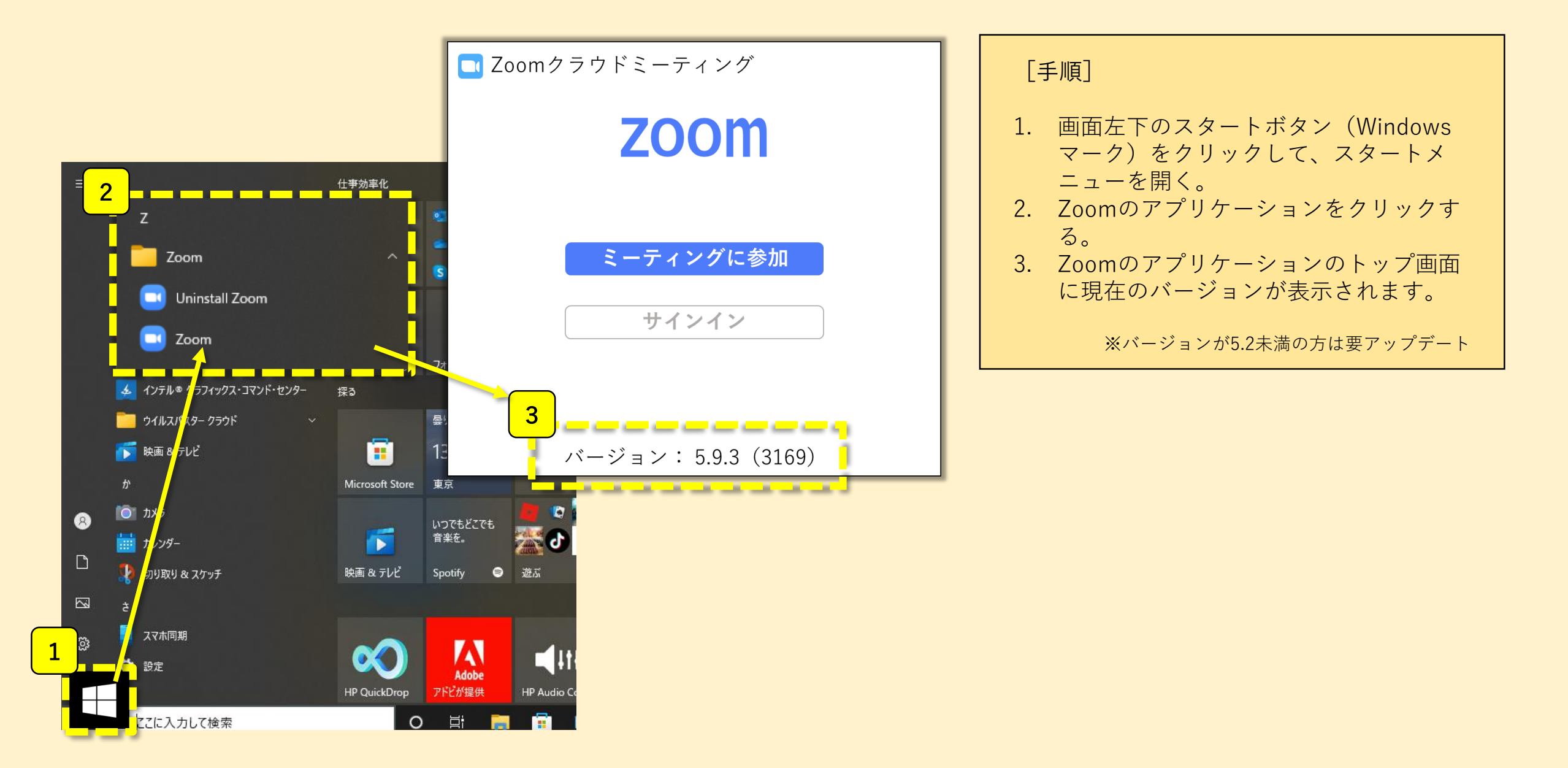

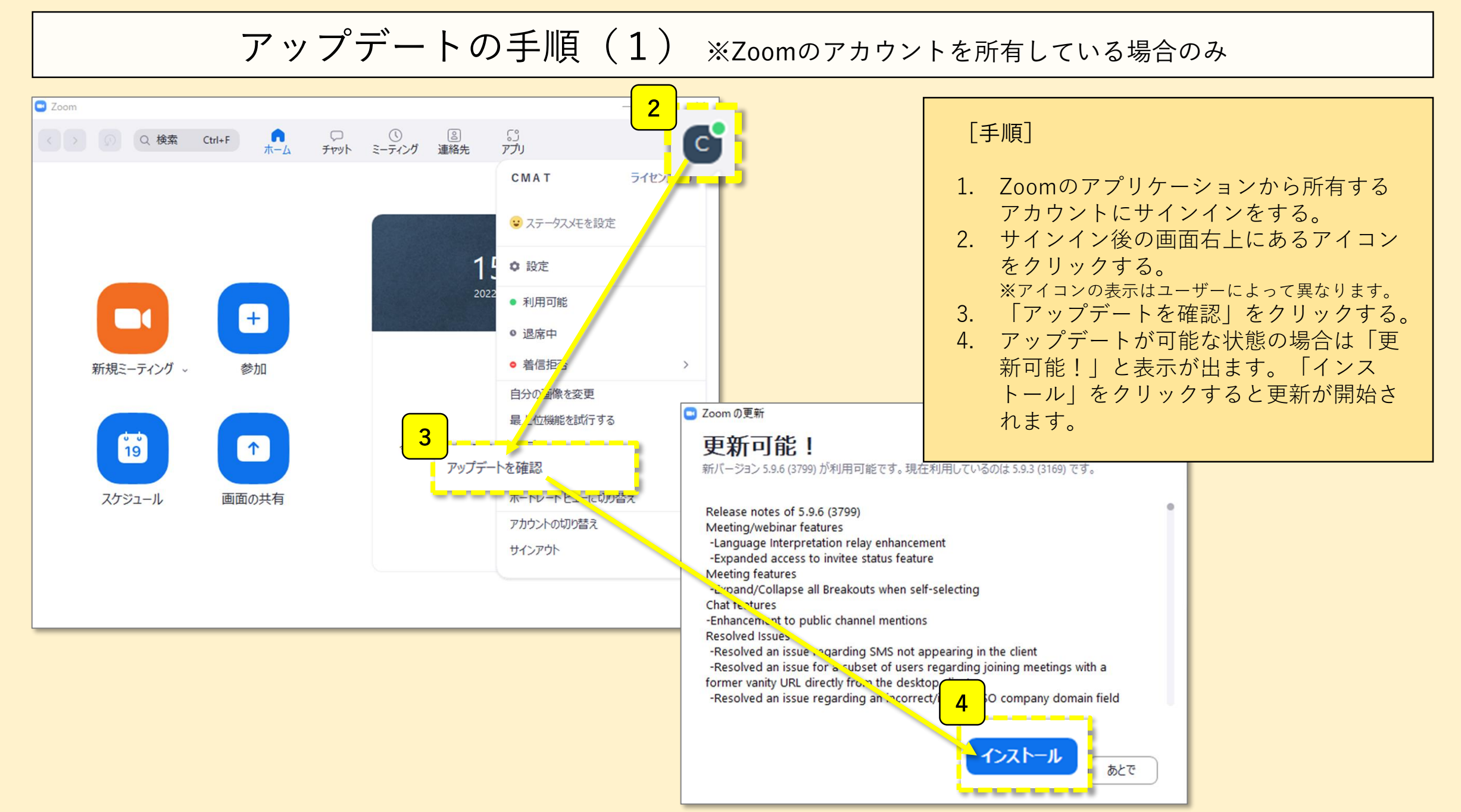

東京都介護支援専門員研究協議会

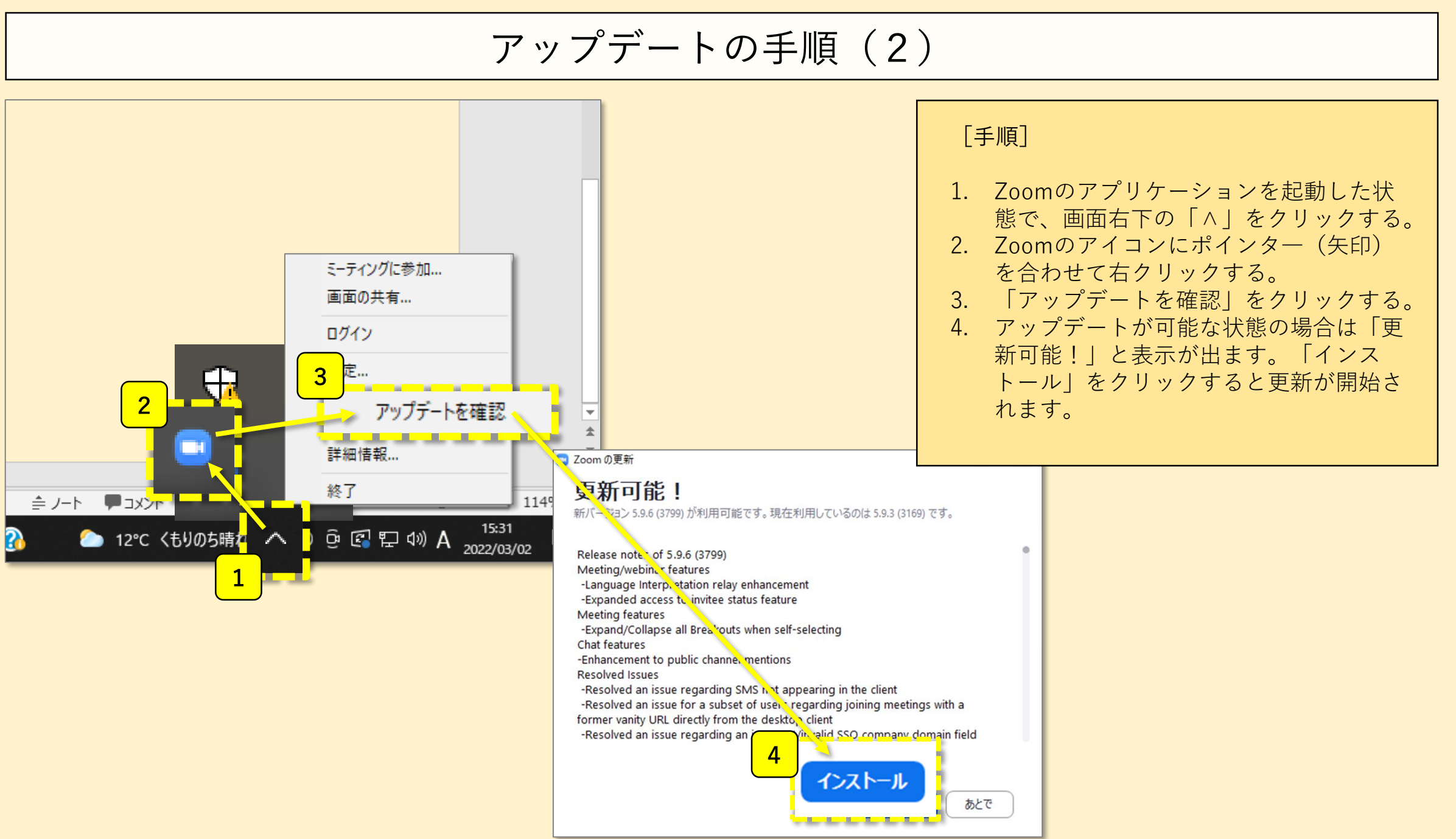

アップデートの手順(3)

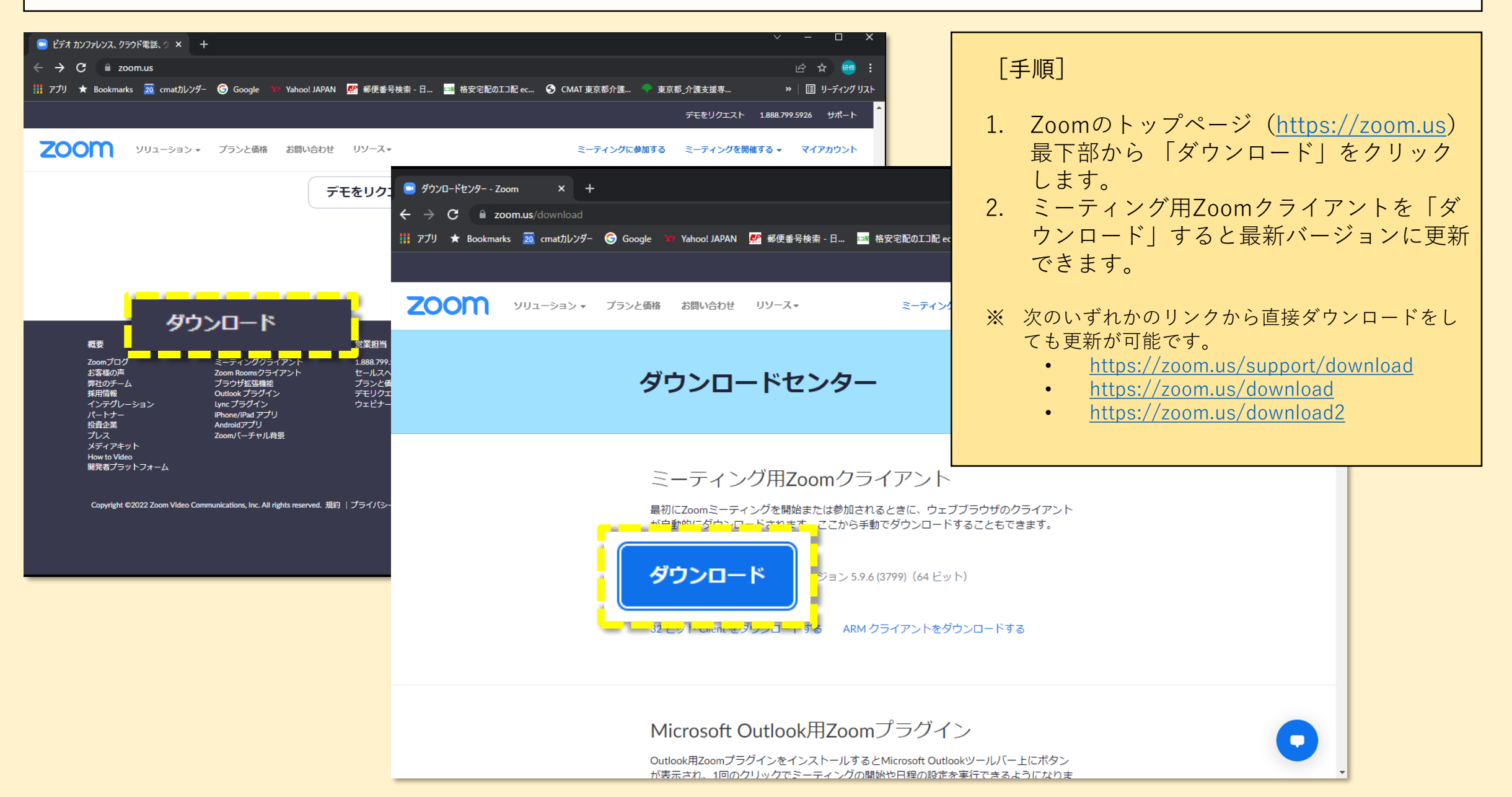

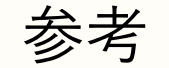

## ■ Zoomのバージョン管理について不明点がある場合はZoomサポートをご参照 ください。

「Zoom の最新バージョンへのアップグレード – Zoomサポート」 (URL) <u>https://support.zoom.us/hc/ja/articles/201362233-Zoom-</u>